## Assign a Listing to a Keybox Updating Keybox Assignments on Supra WEB

If you have a keybox already assigned on Supra WEB, you can:

- Assign a listing to it
- Unassign it from a listing
- Assign a new listing to it

## Login to your Supra WEB

1) Go to the link below to go to Supra WEB Login:

https://ssologin.utcfireandsecurity.com/adfs/ls/?wa=wsignin1.0&wtrealm=https://supraweb.suprakim.com/kimweb/Login.mvc/&WHR=http://ssologin.utcfireandsecurity.com/adfs/services/trust

2) On the Login page, enter your **user ID and your Password**:

| Login    |                  | -  |  |
|----------|------------------|----|--|
| User ID  |                  | ]* |  |
| Password |                  | *  |  |
|          | Forgot Password? |    |  |
|          | Remember User ID |    |  |
|          | Login            |    |  |

Note: If you have a listing already assigned to the keybox, you will need to unassign it first. Unassign your old listing (if necessary)

- 1. Click on LISTINGS in the top navigation bar
- 2. In the listing inventory, click on the **MLS** # you wish to unassign
- 3. On the left side of the screen, click the "unassign Listing" link and confirm it

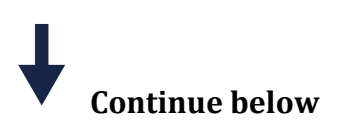

## Assign the new listing ID

1. On the left side of the screen, click the **drop-down for Assign Listing** 

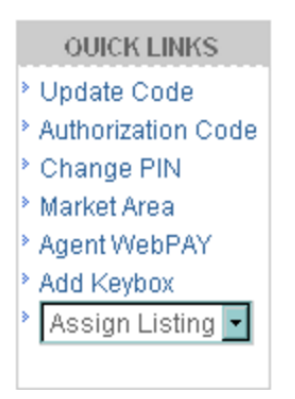

2. Enter **the MLS number for the listing associated with that keybox** in the text field

| Keybox Information — |          |                                      |
|----------------------|----------|--------------------------------------|
| Serial Number:       | 52119453 |                                      |
| Shackle Code:        | 0506     |                                      |
| MLS #:               |          | Leave blank to unassign the listing. |
| Assign               |          |                                      |

3. Click Assign